# ⇒C'est une des premières étapes à réaliser ⇒Pour indiquer vos coordonnées

## À partir de la fenêtre principale Outils, Profils utilisateurs

| Outils ?                             |
|--------------------------------------|
| Sauvegarde                           |
| Cotations                            |
| Nomenclatures                        |
| Jours fériés non légaux              |
| Matériovigilance et stoc <u>k</u>    |
| Matériaux prot <u>h</u> étiques      |
| Dispositi <u>f</u> s médicaux        |
| fichier des <u>P</u> rescriptions    |
| Autres paramètres                    |
| Documents types                      |
| formu <u>L</u> aires types           |
| Emails types                         |
| Import de tables SESAM-Vitale        |
| Tables de convention de tiers-payant |
| Configuration Sesam Vitale           |
| pro <u>F</u> ils utilisateurs        |
| Configuration du po <u>s</u> te      |
| Raccourcis claviers                  |
| Code de <u>d</u> ébridage            |
| Deskambe mádtas kásala               |

Recherche medico-ledale

## Paramétrage de votre profil ⇒Sélectionnez votre profil ⇒Entrez les mots de passe

| Profils utilisateu              | ITS                  |                              |                                                               |                                                              |
|---------------------------------|----------------------|------------------------------|---------------------------------------------------------------|--------------------------------------------------------------|
| Quitter                         | Para                 | mètres de gestion du cabinet |                                                               |                                                              |
| NC -Docteur Ninon<br>CREMONIINI | cnouvel utilisateur> |                              |                                                               |                                                              |
|                                 |                      |                              | Docteur Ninon CREMONINI                                       |                                                              |
|                                 |                      |                              | Code d'accès général :<br>Code d'accès à la<br>comptabilité : | ofil dans la liste à gauche<br>ine d'ajout pour en créer un. |
|                                 |                      |                              | ×                                                             |                                                              |

## Paramétrage de votre profil →Onglet Profil

| Profils utilisateur             | s                                |                                                |
|---------------------------------|----------------------------------|------------------------------------------------|
| Quitter                         | Par                              | ramètres de gestion du cabinet Valider         |
| <b>*</b>                        | 2                                | Nom de l'utilisateur : Docteur Ninon CREMONINI |
| Ś                               | <b>.</b>                         | Profil Interface 😥 Sécurité sociale            |
| NC - Docteur Ninon<br>CREMONINI | <nouvel utilisateur=""></nouvel> | Initiales : NC                                 |

## Paramétrage de votre profil Renseignez vos coordonnées Vous pouvez y saisir un mot de passe général (servant à ouvrir le logiciel) et un mot de passe pour accéder à la comptabilité (facultatif)

| Profils utilisateurs                                                                                                    |                                                                                                    |                             |                                                                                                    |   |  |
|----------------------------------------------------------------------------------------------------|----------------------------------------------------------------------------------------------------|-----------------------------|----------------------------------------------------------------------------------------------------|---|--|
| Quitter Param                                                                                                    | vètres de gestion du cabinet                                                                                                    |                             |                                                                                                    | 2 |  |
| CLOBERT AND CONTRACT OF A DECISION OF A DECISIONO OF A DECISIONO OF A DECISIONO OF A D | tere e general a dan e<br>tion de futisateur : Docteur Ivnon CREMONINI<br>Profit Interface ∰ Sécurité sociale<br>Initiales :<br>Code d'accès général :<br>Code d'accès comptabilité :<br>Adresse :<br>Code d'accès comptabilité :<br>Bial :<br>Diplômes :<br>Profit :<br>Profit :<br>Pr | 6540 Vile :<br>04 Junanadoo | A TRIMITE<br>Fax : 04<br>fr<br>Entite des courries<br>Comptabilié<br>Type : Personnele                               |   |  |
|                                                                                                    | Réto akkeduar<br>Orthopantomographe<br>Téléradographe                                                                                                    |                             | Membre d'une Association de Gestion Agréée N° de RAGA ; 0 Compte de recettes : 700000 pour les Bers-payeurs : 700000 |   |  |

# Paramétrage de votre profil ⇒Renseignez le ou les numéros d'agrément de radio ⇒Le type de comptabilité ⇒Votre numéro de l'AGA

| Profils utilisateurs                                             |                                                                                                    |           |
|------------------------------------------------------------------|----------------------------------------------------------------------------------------------------|-----------|
| Quitter                                                          | Paramètres de gestion du cabinet Valder                                                                                                    | ?<br>Aide |
| <u></u>                                                          | Non de fuilisateur : Docteur Ninon CREMONINE Profi Interface 🐼 Securit sociale                                                                                                    |           |
| NC - Docteur Ninon<br>CREMONINI <nouvel utilisateur=""></nouvel> | Initiales : NC                                                                                                    |           |
|                                                                  | Code d'accès général :<br>Code d'accès comptabilité :                                                                                                    |           |
|                                                                  |                                                                                                    |           |
|                                                                  | Adresse :<br>Code postal : 06340 Vile : LA TRINITE                                                                                                    |           |
|                                                                  | Téléphone : 04 Fax : 04                                                                                                    |           |
|                                                                  | Emai : @wanadoo.fr                                                                                                    |           |
|                                                                  | Diplômes :                                                                                                    |           |
|                                                                  | Entête des ordonnances Entête des courriers                                                                                                    |           |
|                                                                  | N° d'agrément radio<br>Réfor silvéolaire Dec                                                                                                    |           |
|                                                                  | Orthopantomographe         N° de TAGA : 0           Téléradiographie         Compte de recettes :           Compte de recettes :         700000           non rie teleranywers :         20000 |           |
|                                                                  | pour no de sylagiours : 700000                                                                                                    |           |
|                                                                  |                                                                                                    |           |
|                                                                  |                                                                                                    |           |
|                                                                  |                                                                                                    |           |

| Profils utilisateurs                                             |                                                                                                    |           |
|------------------------------------------------------------------|----------------------------------------------------------------------------------------------------|-----------|
| Quitter Para                                                     | uniètres de gestion du cabinet Valder                                                                                                    | ?<br>Aide |
| & 4                                                              | Nom de l'utilisateur :         Docteur Hinon CREMONUNI           Profit         Interface         \$\$X\$ Securité sociale                                                                                                    |           |
| NC - Doctear Hinon<br>CREMONINI <nouvel utilisateur=""></nouvel> | Initiales : NC<br>Code d'accès périeral :<br>Code d'accès comptabilité :                                                                                                    |           |
|                                                                  | Adresse :<br>Code postal : 06340 Vile : LA TRINITE<br>Téléchone : 04 Pay : 04                                                                                                    |           |
|                                                                  | Erali : Durando 6<br>Dplônes : Erali de antennos                                                                                                    |           |
|                                                                  | N° dagrément rado<br>Rétro-alvéolaire<br>Orthopantonographe<br>Téréo-alvéolaire<br>N° degrément rado<br>N° degrément rado<br>N° de l'AGA : 0 |           |
|                                                                  | Compte de recettes : 700000<br>pour les ters-payeurs : 700000                                                                                                    |           |
|                                                                  |                                                                                                    |           |

 Les onglets Entêtes des ordonnances et Entêtes des courriers
 Pour paramétrer vos entêtes

## Paramétrage de votre profil Vos entêtes

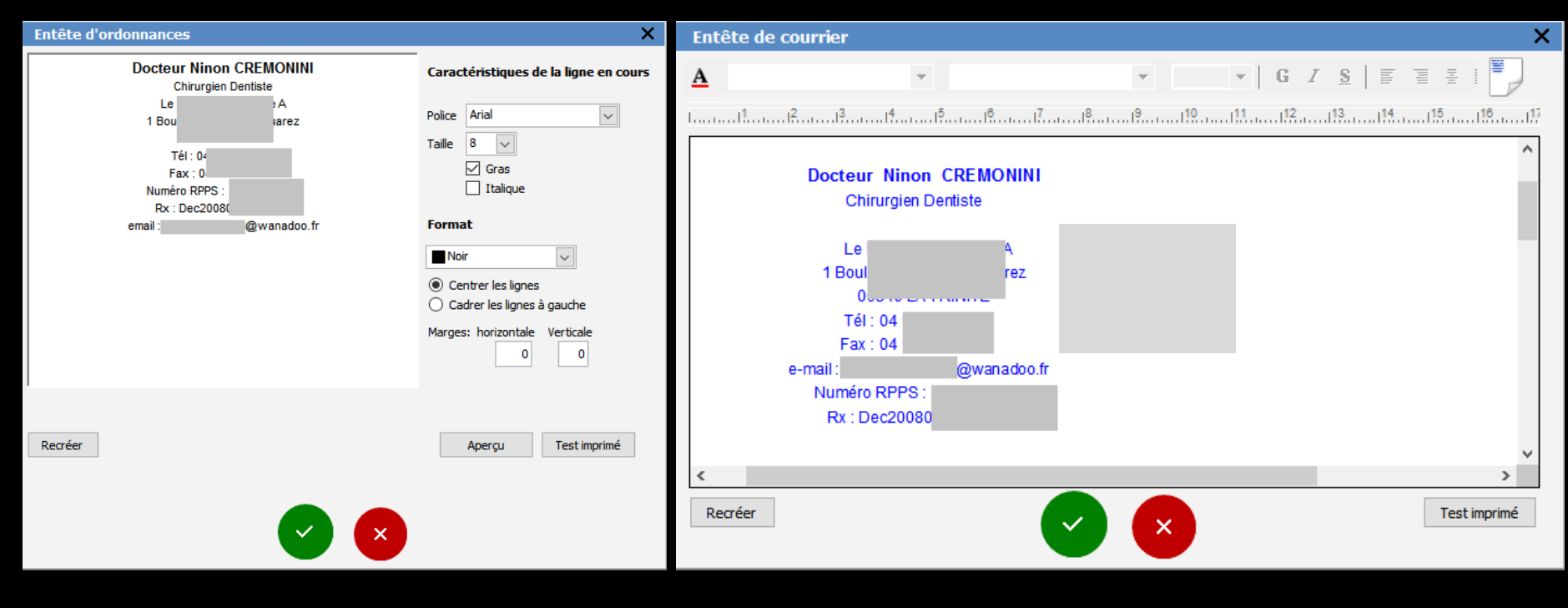

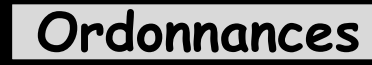

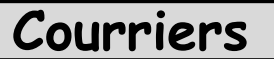

Paramétrage de votre profil
Onglet Interface
Paramétrer les différentes options de votre dossier patient
Sélectionner les modules de LOGOSw que vous souhaitez utiliser

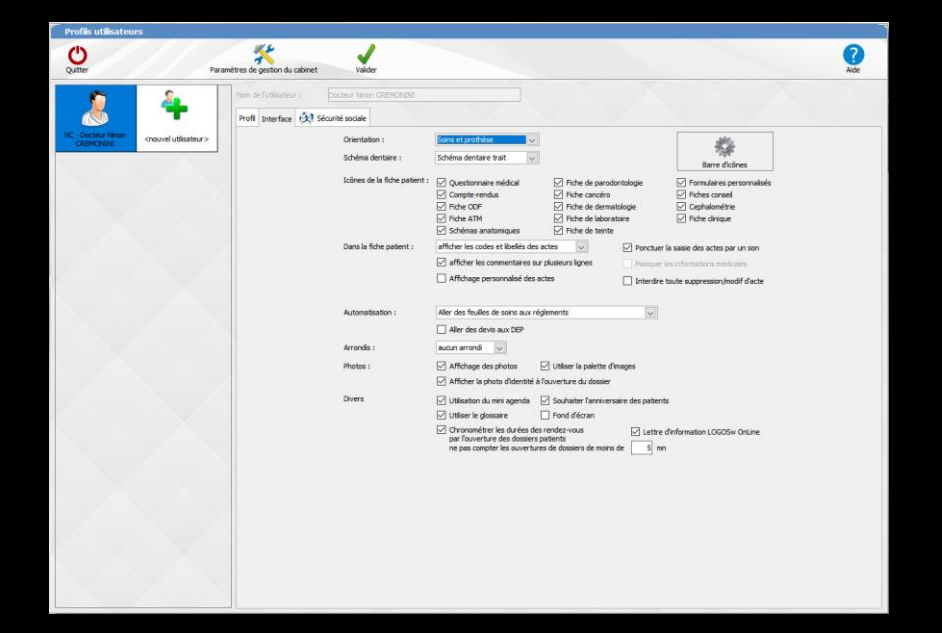

### Paramétrage de votre profil ⇒Onglet Sécurité Sociale

Renseigner impérativement votre numéro professionnel (ADELI ou RPPS) et le numéro de votre CPAM

Pour accéder aux paramétrages de la CCAM, cliquez sur "CCAM dentaire "

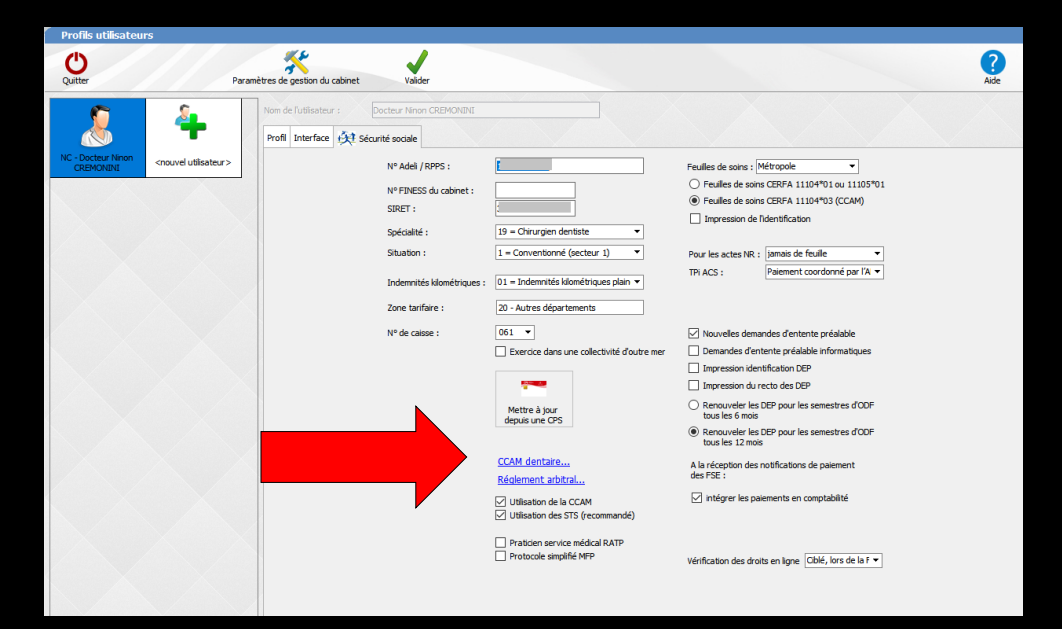

 Pour plus de détails voir fichiers correspondants
 Profils Utilisateurs concept
 Profils Utilisateurs utilisation